# КАК ПОДАТЬ ЗАВЛЕНИЕ НА РЕГИСТРАЦИЮ БРАКА ОНЛАЙН.

X

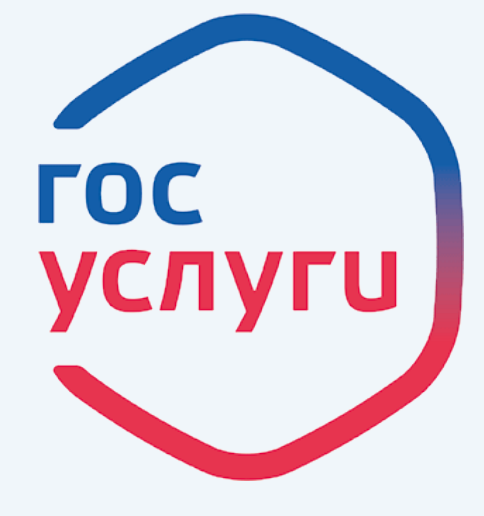

гос<mark>услуги</mark> Проще, чем кажется!

gosuslugi.ru

Æ

Вы должны быть зарегистрированы на сайте https://www.gosuslugi.ru

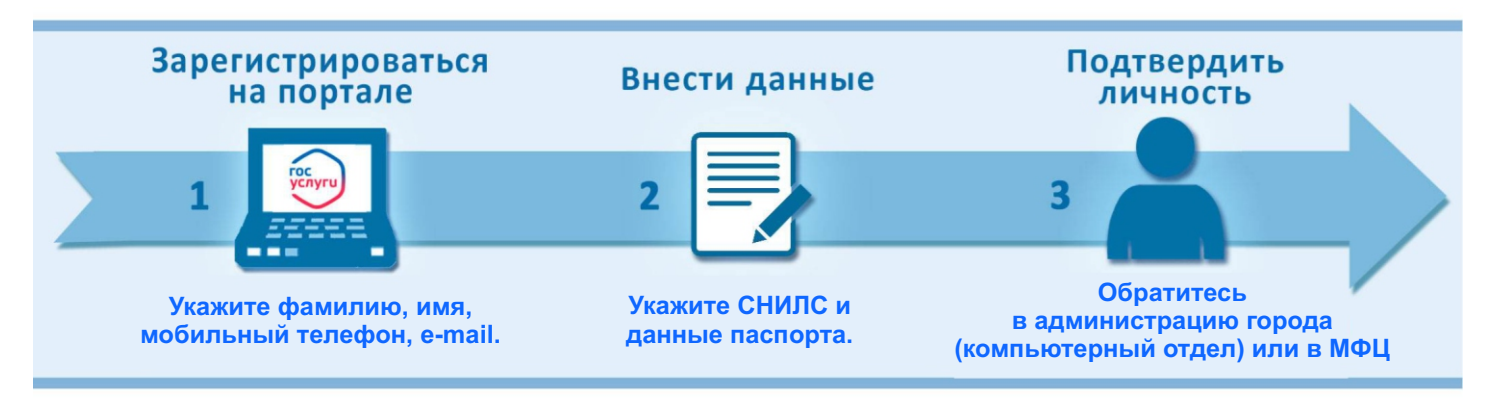

#### Только после подтверждение личности будут доступны все услуги на портале!

Зайдите на портал https://www.gosuslugi.ru и перейдите в «Каталог услуг», далее нажмите кнопку «Семья и дети». Выберите услугу «Регистрация брака». Каталог госуслуг для граждан 🗸 Узнайте, как получ доступа ко всем у Регистрация брака  $(\mathcal{T})$ Введите название услуги или ведомства Забронируйте время торжественной регистрации и подайте заявление через портал > Категории услуг Паспорта, регистрации, визы Транспорт вождение въезд в РФ, ре Государственная регистрация брака 0 Государственная регистрация заключения брака < Вернуться 1 Подробная информация об услуге > Услугу предоставляет Сроки оказания услуги: Департамент записи актов гражданского состояния 30 дней со дня регистрации заявления. администрации Владимирской области Стоимость услуги: Вам откроется окно 245 рублей 350-рублей Получить услугу 🏷 с подробным описанием услуги, нажмите кнопку () Оплачивайте госпошлину со скидкой 30%. На этой странице Скидка действует с 1-го января 2017 года при электронной подаче заявле «Получить услугу» ния и безнапичной оп Как получить услугу банковская карта, электронный кошелёк или мобильный телефон. Подробнее о скидке

3

На этой странице автоматически заполнятся поля с вашими данными.

Учтите ещё такой момент, что оба заявителя про подаче через портал должны быть зарегистрированы на портале госуслуг. Один из вас будет выступать в роли инициатора и после заполнения своей части заявления, должен будет отправить его на заполнения второму (на электронную почту).

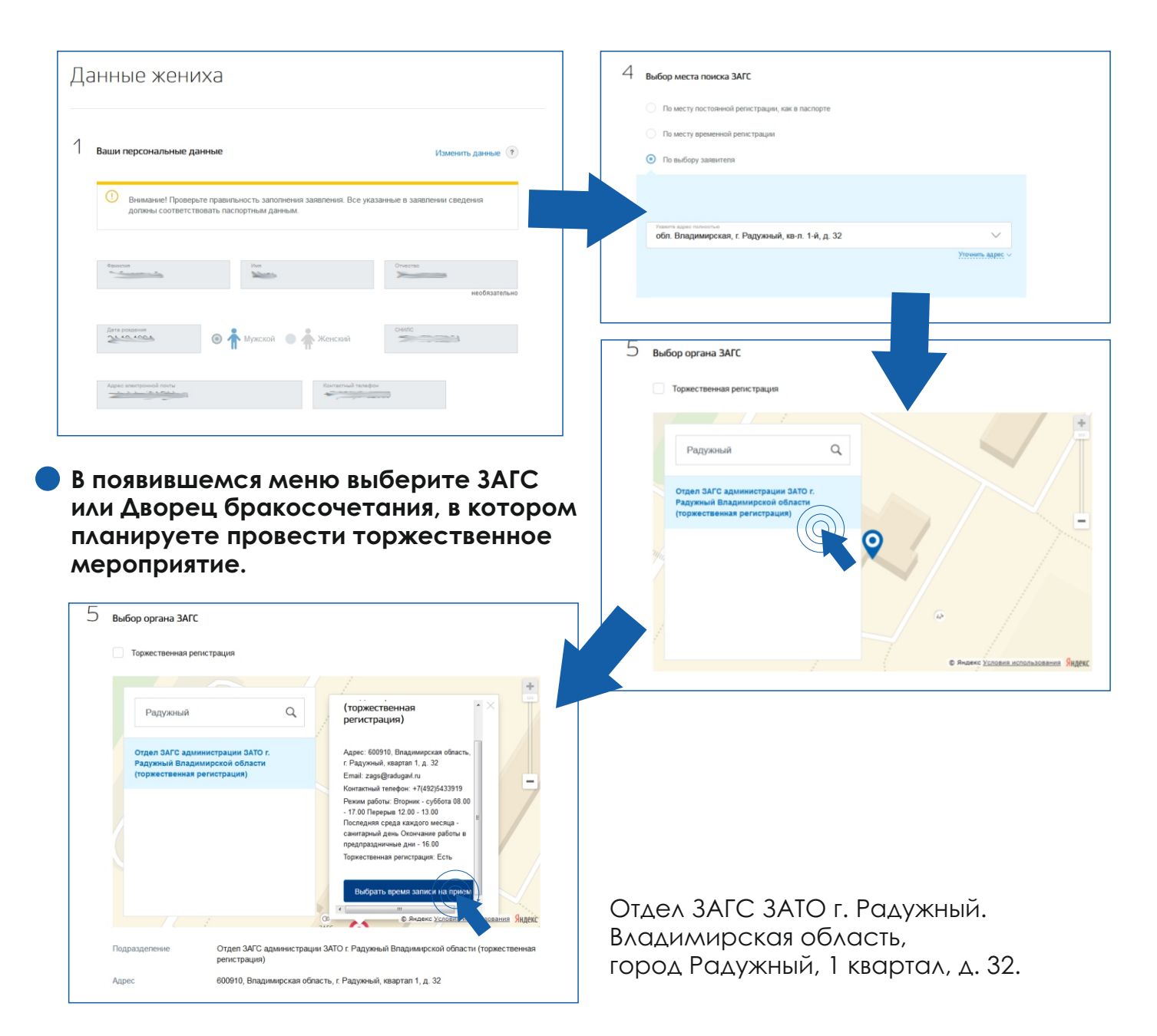

### Выбирайте дату и время, которые вам подходят.

|      | aue.  | 1/1 ar | 10000 | 2019 | 0.0.0 |       |                                                                            |                                                                                                    |
|------|-------|--------|-------|------|-------|-------|----------------------------------------------------------------------------|----------------------------------------------------------------------------------------------------|
| <    | A     | M      | ай 20 | 18   | года  | >     | Запись открыта с 19 мая по 16 июня                                         |                                                                                                    |
| Пн   | Вт    | Ср     | Чт    | Пт   | Cő    | Вс    | 5 День, доступный для записи                                               |                                                                                                    |
|      | 1     | 2      | 3     | 4    | 5     | 6     | 5 День, недоступный для записи                                             |                                                                                                    |
| 7    | 8     | 9      | 10    | 11   | 12    | 13    |                                                                            |                                                                                                    |
| 14   | 15    | 16     | 17    | 18   | 19    | 20    | Вы записываетесь на прием                                                  | введите данные из свидетельс                                                                                                    |
| 21   | 22    | 23     | 24    | 25   | 26    | 27    | <ul> <li>в том часовом поясе, где<br/>находится ведомство / МФЦ</li> </ul> | о разводе, если вы ранее сост                                                                                                    |
| 28   | 29    | 30     | 31    |      |       |       |                                                                            | В браке. 6 состояли ли Вы в браке?                                                                                               |
| 9 м; | ая 20 | 18, cy | /5501 | a    |       |       |                                                                            | Нет<br>Да, но сойчис адия<br>О да, но сойчис разведен                                                                            |
| 08   | :00   |        | 08    | 30   |       | 09:00 | 09:30 10:00 10:30                                                          | Сведения на сексетилиство о достоянния боло                                                                                      |
| 13   | 8:00  |        | 13    | 30   |       | 14:30 | 15:00 15:30 16:00                                                          | E Branchard                                                                                                    |
|      |       |        |       |      |       |       |                                                                            | понименания целина 2002, восполнания исполна изболя.<br>Отделя SMC о админичестрациия SATO г. Радуковный Владуничерской областия |

## Отправьте приглашение второму заявителю, для этого вам потребуется знать его почту, дату его рождения и СНИЛС.

| Данные невесты                                                                                                    | Мон данные и контакты                                                                                                    |
|----------------------------------------------------------------------------------------------------|----------------------------------------------------------------------------------------------------|
|                                                                                                    | Обзор Уведомления 🚺 Документы Карты оплаты Настройки                                                                                                    |
| Впишите ниже СНИПС и электронную почту второго завенгеля и отправьте ему припашение, чтобы он из своего<br>Личного вибинета добавил в заваление свои данные. | Поиск по номеру, ведомству и названию Q                                                                                                    |
| Паробнее >                                                                                                    | Все 🕚 Черновик Запись на прием 🕘 Госпонта                                                                                                    |
| - Color                                                                                                    |                                                                                                    |
| Dara possenie<br>*                                                                                                    | Черновик заявления «Государственная регистрация заключения брака»                                                                                                    |
|                                                                                                    | Отдел ЗАГС адмиенстрация ЗАГО г. Радумењи<br>Владимирской области (гормественная регистрация)<br>ФОНО, Владимирская область, г. Радумењий, квартал 1, д. ><br>32<br>Забронировано |
| Пригласить                                                                                                    | Будет отменена через 23 часа, ести вы не подадите заявление                                                                                                    |

Теперь заявление будет храниться как черновик в вашем личном кабинете, до тех пор пока не придут данные о пригашенном.

На почту, указанную в приглашении придет ссылка с портала Госуслуги при открытии которой у пригашенного появится тоже черновик заявления в личном кабинете на портале Госуслуги.

В этот черновик, при открытии, автоматически заполнятся данные приглашенного.

Данные невесты

Не забудьте также внести данные из свидетельства о разводе, если вы ранее состояли в браке. И желаемую фамилию в браке.

| Omanian                                                  | itus                  | Onvertes         |                                                      |  |
|----------------------------------------------------------|-----------------------|------------------|------------------------------------------------------|--|
|                                                          |                       | необязательно    | <ul> <li>Нет</li> <li>Да, но сейчас вдова</li> </ul> |  |
| Диа родиния<br>на съсъеди                                | 🛉 Мужской 💿 🛉 Женский | Deero<br>3       | Да, но сейчас разведена                              |  |
| Agec antroposoli toma<br>princhina uklate auton @minil m | Контактный телефо     | ×                | 42                                                   |  |
|                                                          |                       |                  | 1.3 Фамилия после заключения брака                   |  |
|                                                          |                       |                  | Фанития после засполнии браса                        |  |
| Э Документ, удостоверяющий                               | і личность            |                  |                                                      |  |
| Серия Номер                                              | Arts Boddew           | Kap mapasanneres |                                                      |  |
|                                                          |                       | при налични      |                                                      |  |
| Key Bulley                                               |                       |                  |                                                      |  |

Далее нажмите «отправить мои данные», данные отправятся первому заявителю.

 После отправки своих данных приглашенного у заявителя в черновике заявления появятся данные о втором заявителе. Для этого откройте в личном кабинете «уведомления», вберите в списке заявление «регистрация заключения брака», в пункте «связанно с заявлением» и нажмите на номер заявления.

| Обзор Уведомлени                                       | ия 🚺 Документы Карты оплаты Настройки                                                                                                    |                                                                              |
|--------------------------------------------------------|----------------------------------------------------------------------------------------------------|------------------------------------------------------------------------------|
| < Вернуться к списку                                   |                                                                                                    |                                                                              |
| Регистрация закли                                      | очения брака                                                                                                    |                                                                              |
| Опредварительное бром №305948203. 14.04.2018           | ирование подтверждено<br>© 11:42                                                                                                    |                                                                              |
| Комментарий:                                           |                                                                                                    |                                                                              |
| Забронировано                                          |                                                                                                    |                                                                              |
| Дата и время записи                                    | 09.06.2018 14:00 (в часовом поясе подразделения)                                                                                                    |                                                                              |
| Ведомство                                              | Региональные органы власти в сфере записи актов гражданского состояния                                                                                 |                                                                              |
| Подразделение                                          | Отдел ЗАГС администрации ЗАТО г. Радужный Владимирской области<br>(торжественная регистрация)                                                          |                                                                              |
| Адрес подразделения                                    | 600910, Владимирская область, г. Радужный, квартал 1, д. 32                                                                                            |                                                                              |
|                                                        | Показать на карте У                                                                                                    |                                                                              |
| Связано с заявлением                                   | 30594692                                                                                                    |                                                                              |
|                                                        |                                                                                                    | ,                                                                            |
| Обзор Уведомлен                                        | ия 1 Документы Карты оплаты Настройки                                                                                                    |                                                                              |
|                                                        |                                                                                                    |                                                                              |
| < Вернуться к списку                                   |                                                                                                    |                                                                              |
| Государственная<br>Учерновик заявления                 | регистрация заключения брака<br>№305946921 ⊙ 14.04.2018, 11:38:30                                                                                      |                                                                              |
| Для получения услуг<br>заявление в ведомст             | и необходимо отправить<br>во Продолжить заполнение                                                                                                    |                                                                              |
| Для получения услуг<br>заявление в ведомст             | и необходимо отправить<br>во. Отправить заявление                                                                                                    |                                                                              |
| <b>09.06.2018 14:</b><br>600910, Влади<br>Радужный Вла | 00<br>мирская область, г. Радужный, квартал 1, д. 32. Отдел ЗАГС администрации ЗАТО г.<br>димирской области (торжественная регистрация). Забронировано | У вас откроется<br>черновик заявления.<br>Нажмите<br>«продолжить заполнение» |

Автоматически заполнятся все поля с данными заявителей. В конце заявления появится кнопка «перейти к оплате». Нажмите ее и перейдите в раздел оплаты госпошлины. Госпошлина оплачивается электронным способом оплаты: телефон, электронный кошелек или карта.

| Перед отравкой заявления вам необходимо оплатить пошлину на портале Госуслуг                                                                                                    | Оплата государственной пошлины                                                                                                    |
|----------------------------------------------------------------------------------------------------|----------------------------------------------------------------------------------------------------|
| Если вы отправите заявление, не оплатив поштику оно будет возвращено вам, а бронврование даты и<br>времени посещина органа ЗАСС будет анкутированы.<br>После перехода к оптате посударственной поштины изменить выбранный орган ЗАГС и данные<br>заявления будет невозможно<br>Данные второго заявителя успешно добавлены | УФК по Владимирской области (Управление Министерства юстиции РФ по Владимирской области) (n/c:<br>40101810800000010002)<br>за заключение брака 245,00 р оплачено Перейти к оплате ><br>3800 В |
|                                                                                                    |                                                                                                    |

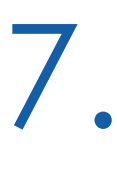

Оплатите услугу удобным для вас способом. Для этого введите свой адрес для формирования квитанции и выберите способ оплаты.

| Выбор способа оплаты                                                                   |                                                                                                    |                                                                                                    |      |
|----------------------------------------------------------------------------------------|----------------------------------------------------------------------------------------------------|----------------------------------------------------------------------------------------------------|------|
|                                                                                        |                                                                                                    |                                                                                                    |      |
| Сумма платежа:                                                                         | Способ оп                                                                                          | латы                                                                                                    |      |
| 245 P 350 Cкидка 30% при безналичной оплате чере                                       | з портал<br>Банковская                                                                             | карта Мобильный платеж Электронный кошелек                                                                 |      |
| Наименование платежа:<br>за заключение брака                                           |                                                                                                    | 5A <b>(</b>                                                                                                |      |
| Дата выставления счета: Уникальный Идентификатор:                                      | Без комиссии                                                                                       | при оплате банковской картой.                                                                              |      |
| 14.04.2018 031637331404180000307680                                                    | 0                                                                                                  |                                                                                                    |      |
| УФК по Владимирской области (Управление Министерств<br>РФ по Владимирской области)     | ва юстиции Ввести да                                                                               | анные карты                                                                                                |      |
| Все реквизиты Сформировать квитанцию                                                   |                                                                                                    |                                                                                                    |      |
|                                                                                        |                                                                                                    |                                                                                                    |      |
| < Вернуться к услуге                                                                   |                                                                                                    |                                                                                                    |      |
|                                                                                        |                                                                                                    |                                                                                                    |      |
| Подтвердите платеж (может                                                              | Подтвердите                                                                                        | платеж                                                                                                    |      |
| потребоваться ввести код                                                               | Наименование платежа                                                                               | Итого к оплате:                                                                                            |      |
| подтверждения который                                                                  | за заключение брака. Оплата о<br>Дата выставления счета:                                           | оо сжидкой 30% 245.00 ₽                                                                                    |      |
| приидет на телефон).                                                                   | 14.04.2018<br>Примечание: Перевод будет осу                                                        | 0316373314041800003076800 Сумма платежа: 245 р<br>цестялен через «Газпромбанк» Комиссия: 0.00 р            |      |
|                                                                                        | (Акционерное общество). Комис<br>начисления) взимается банком и<br>размещены на сайте http://www.g | сия за операцию (в случае ее<br>в соглетствии с тарифан Тарифы<br>jazprombank ruipersonaltariffs/ Оплатить |      |
| ,                                                                                      |                                                                                                    |                                                                                                    |      |
|                                                                                        |                                                                                                    |                                                                                                    |      |
| Обзор Уведомления () Документы Карты оплаты                                            | Настройки                                                                                          |                                                                                                    |      |
|                                                                                        |                                                                                                    |                                                                                                    |      |
| < Вернуться к списку                                                                   |                                                                                                    |                                                                                                    |      |
| за заключение брака. Оплата со скидкой 30%<br>Оплата                                   |                                                                                                    |                                                                                                    |      |
| P Пратаж принат © 14.04.2018, 12:07                                                    |                                                                                                    | В личном кабинете вы                                                                                       |      |
| Расчетный банк принял информацию о платеже для перечисления денежных средст<br>пратежа | в получателю. Дождитесь проведения                                                                 | о принятом платеже.                                                                                        |      |
| Начислено 245,00 ₽ 350,00-₽                                                            |                                                                                                    | Нажмите «вернуться к усл                                                                                   | луге |
| Уникальный идентификатор 0316373314041800003076800 начисления                          |                                                                                                    | откроется заполненное                                                                                      |      |
| Подробнее 🗸                                                                            |                                                                                                    | заявление, в конце которо                                                                                  | οις  |
| < Вернуться к услуге 🖶 Распечатать                                                     |                                                                                                    |                                                                                                    |      |
|                                                                                        | 7                                                                                                  |                                                                                                    |      |
| Оплата государственной пошлици                                                         |                                                                                                    |                                                                                                    |      |
| оплата государственной пошлины                                                         |                                                                                                    |                                                                                                    |      |
| УФК по Владимирской области (Управл<br>4010181080000010002)                            | аение Министерства юстиции РФ по Владии                                                            | мирской области) (л/с:                                                                                     |      |
| за заключение брака                                                                    | 245,00 ₽<br>-350-₽                                                                                 | 📀 платеж принят                                                                                            |      |
|                                                                                        |                                                                                                    |                                                                                                    |      |
|                                                                                        |                                                                                                    |                                                                                                    |      |
|                                                                                        |                                                                                                    | Подать заявление                                                                                           |      |
|                                                                                        |                                                                                                    |                                                                                                    |      |

# Вы получите уведомление в личном кабинете что выше заявление находится в очереди на отправку.

После рассмотрения вашего заявления отделом ЗАГС вам поступит уведомление что ваша запись подтверждена.

|                                                                                                    | u .                                                                                                    |                                                        | Услуги                                         | Оплата                     | Поддер           | ожка Q    |     |
|----------------------------------------------------------------------------------------------------|----------------------------------------------------------------------------------------------------|--------------------------------------------------------|------------------------------------------------|----------------------------|------------------|-----------|-----|
| Обзор                                                                                                    | Уведомления 1                                                                                                    | Документы                                              | Карты оплаты                                   | Настрой                    | йки              |           |     |
| < Вернут                                                                                                    | ться к списку                                                                                                    |                                                        |                                                |                            |                  |           |     |
| Госулар                                                                                                    | ственная регист                                                                                                    | грация заклю                                           | уения <mark>брака</mark>                       |                            |                  |           |     |
| · ссунсе<br>Заявл                                                                                                    | ение в очереди на отпра                                                                                                    | авку №805946921 ©                                      | 14.04.2018, 12:09:00                           |                            |                  |           |     |
|                                                                                                    |                                                                                                    |                                                        |                                                |                            |                  |           |     |
|                                                                                                    | 09.06.2018 14:00                                                                                                    |                                                        |                                                |                            |                  |           |     |
| 2                                                                                                    | 600910, Владимирская (<br>Радужный Владимирско                                                                                                    | область, г. Радужный,<br>ой области (торжестве         | квартал 1, д. 32. Отд<br>енная регистрация). З | ел ЗАГС адм<br>Забронирова | иинистраци<br>но | и ЗАТО г. |     |
|                                                                                                    |                                                                                                    |                                                        |                                                |                            |                  |           |     |
| показать ист                                                                                                    | торию рассмотрения У                                                                                                    |                                                        |                                                |                            |                  |           |     |
| Уведомлен                                                                                                    | ния по заявлению                                                                                                    |                                                        |                                                |                            |                  |           |     |
|                                                                                                    |                                                                                                    |                                                        |                                                |                            |                  |           |     |
| ГОС                                                                                                    | суслуги                                                                                                    |                                                        | Усл                                            | туги Ог                    | плата            | Поддержка | a Q |
|                                                                                                    |                                                                                                    |                                                        |                                                |                            |                  |           |     |
| 🏦 Гла                                                                                                    | авная Лента уведомлен                                                                                                    | ий                                                     |                                                |                            |                  |           |     |
| 🟦 Гла                                                                                                    | лента уведомлен                                                                                                    | ий                                                     |                                                |                            |                  |           |     |
| Гла                                                                                                    | авная Лента уведомлен<br>бзор Уведомления                                                                                                    | иий<br>а 1 Докумен                                     | нты Карты опл                                  | паты                       | Настройки        | 1         |     |
| ♠ Гла                                                                                                    | авная Лента уведомлен<br>бзор Уведомления<br>Вернуться к списку                                                                                    | ий<br>а 1 Докумен                                      | нты Карты опл                                  | паты                       | Настройки        | 1         |     |
| ♠ Fna                                                                                                    | авная Лента уведомлен<br>бзор Уведомления<br>Вернуться к списку                                                                                    | ий<br>а (1) Докумен                                    | нты Карты опл                                  | паты                       | Настройки        | 1         |     |
| ♠ Гла                                                                                                    | авная Лента уведомления<br>бзор Уведомления<br>Вернуться к списку<br>ИСТРАЦИЯ ЗАКЛЮ                                                                | ий<br>а ① Докумен<br>рчения брака                      | нты Картыоли                                   | паты                       | Настройки        | 1         |     |
| ♠ Fra                                                                                                    | авная Лента уведомлен<br>бзор Уведомления<br>Вернуться к списку<br>ИСТРАЦИЯ ЗАКЛЮ<br>Запись подтверждена<br>№305948203. 14.04.2018                 | ий<br>а ① Докумен<br>очения брака<br>><br>© 11:42      | ты Карты опл                                   | паты                       | Настройки        | 1         |     |
| Perr                                                                                                    | авная Лента уведомления<br>бзор Уведомления<br>Вернуться к списку<br>ИСТРАЦИЯ ЗАКЛИС<br>Запись подтверждена<br>№305948203. 14.04.2018              | ий<br><b>1</b> Докумен<br>очения брака<br>)<br>© 11:42 | нты Карты опл                                  | паты                       | Настройки        | 1         |     |
| <ul> <li>€ Гла</li> <li>Об</li> <li></li> <li></li></ul> | авная Лента уведомления<br>бозор Уведомления<br>Вернуться к списку<br>ИСТРАЦИЯ ЗАКЛЮ<br>Запись подтверждена<br>№ 305948203. 14.04.2018<br>ентарий: | ий<br>а 1 Докумен<br>рчения брака<br>)<br>© 11:42      | нты Картыопи                                   | паты                       | Настройки        | 1         |     |

9

 Для уточнения правильности данных и подписания заявления необходимо явиться в орган ЗАГС с паспортами и свидетельствами о расторжении предыдущего брака (если имеются) не позднее чем за неделю до даты регистрации.

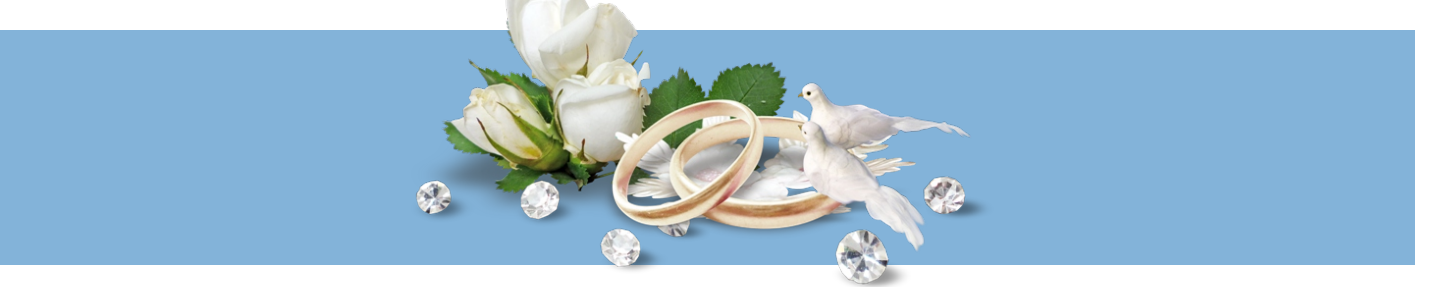

## Отдел ЗАГС ЗАТО г. Радужный Владимирской области

### Заведующий отдела ЗАГС: Головкина Наталья Николаевна Контактный телефон: 8(49254)3-66-11, 3-39-19 Адрес: 600910, 1 квартал, д.32, г.Радужный, Владимирской области; E-mail: zags@raduzhnyi-city.ru

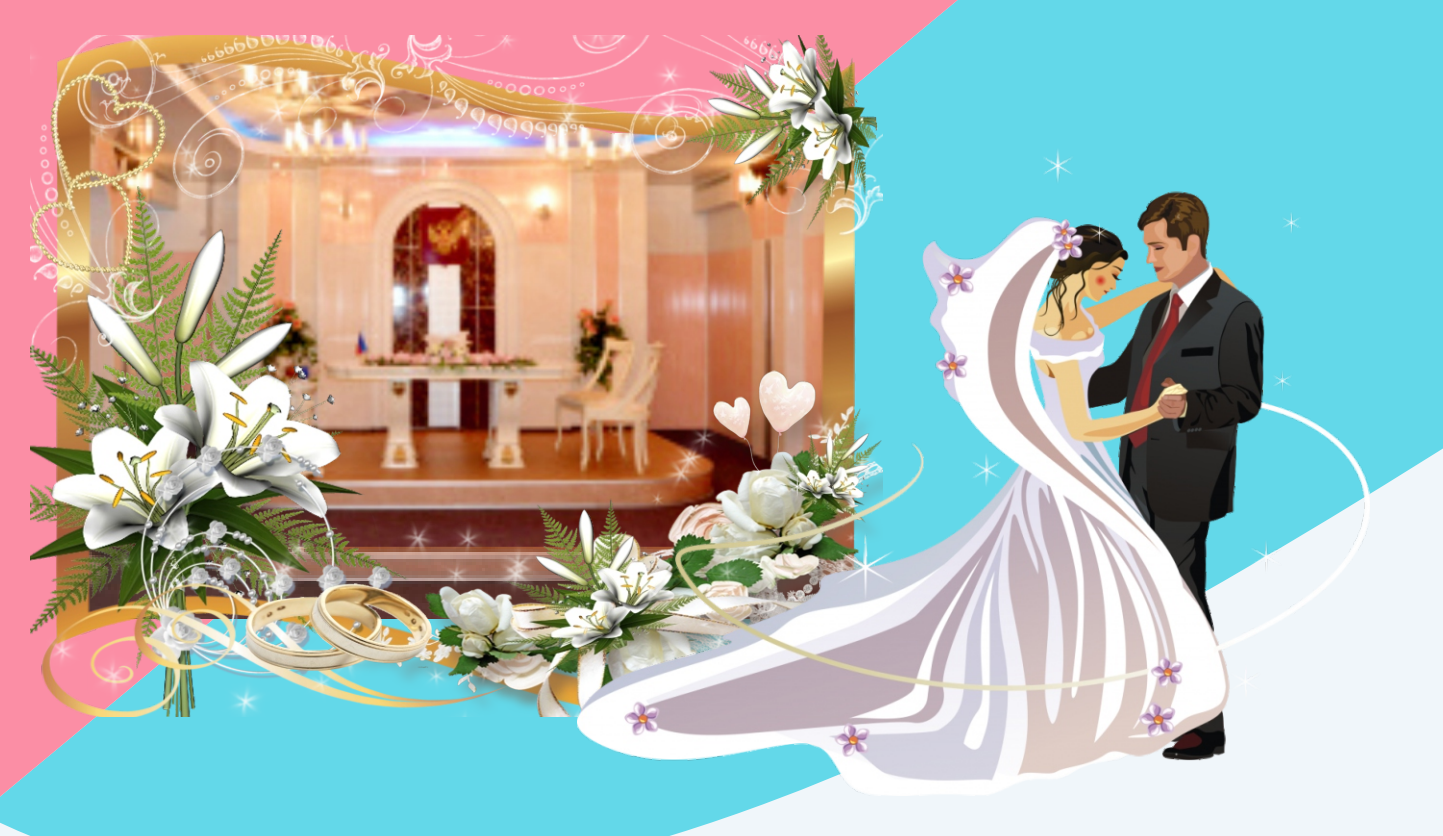

#### ПАМЯТКА ДЛЯ МОЛОДОЖЕНОВ «Правила поведения в загсе»

- Молодожены должны прибыть на торжественную регистрацию брака не позднее и не ранее чем за 10 минут до назначенного времени регистрации.
- При выходе из дома новобрачные должны убедиться, что кольца и паспорта не забыты.
- Количество гостей на церемонии бракосочетания не должно превышать 30 человек (включая самих новобрачных).
- Машины, входящие в свадебный кортеж, по прибытии к зданию ЗАГСа паркуются на предназначенных для этого местах.
- Категорически запрещается подъезжать на машинах ко входу в ЗАГС. При входе в помещение ЗАГСа молодые и гости должны отключить звук мобильных телефонов;
- В осенне-зимний период верхнюю одежду необходимо оставить в гардеробе.
- Запрещается шуметь, громко разговаривать, кричать в помещении ЗАГСа, т.к. это может помешать работе персонала и другим парам, находящимся в это время на торжественной регистрации.
- Новобрачные входят в Зал Торжественной регистрации в назначенное время.
- Во время торжественной регистрации участникам церемонии не разрешается разговаривать и передвигаться по залу.
- Фото- и видеосъемка гостями производится только по согласованию с сотрудников отдела ЗАГС.
- Следует аккуратно относиться к имуществу ЗАГСа, используемому во время и после церемонии бракосочетания мебели, оборудованию, технике и др.